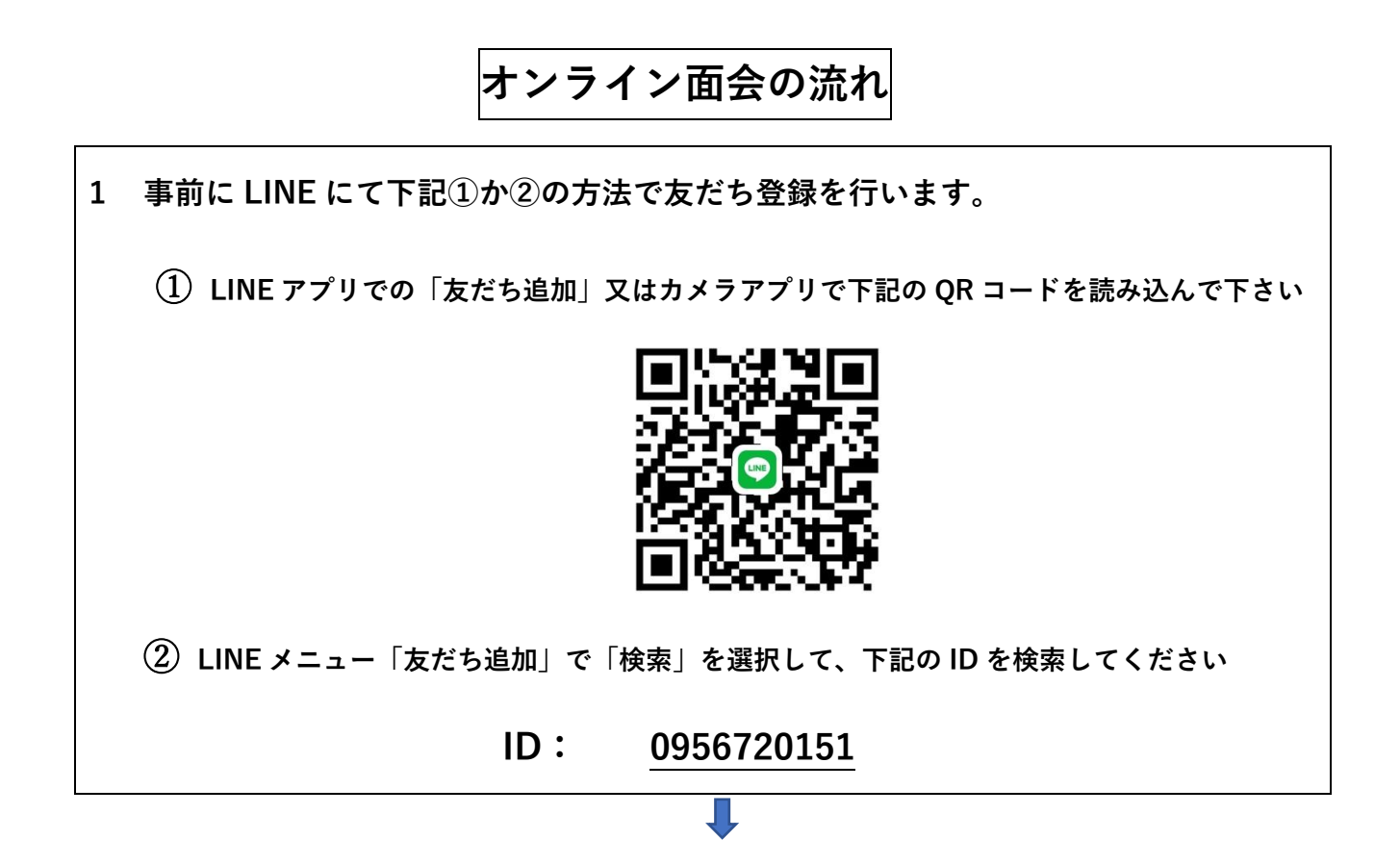

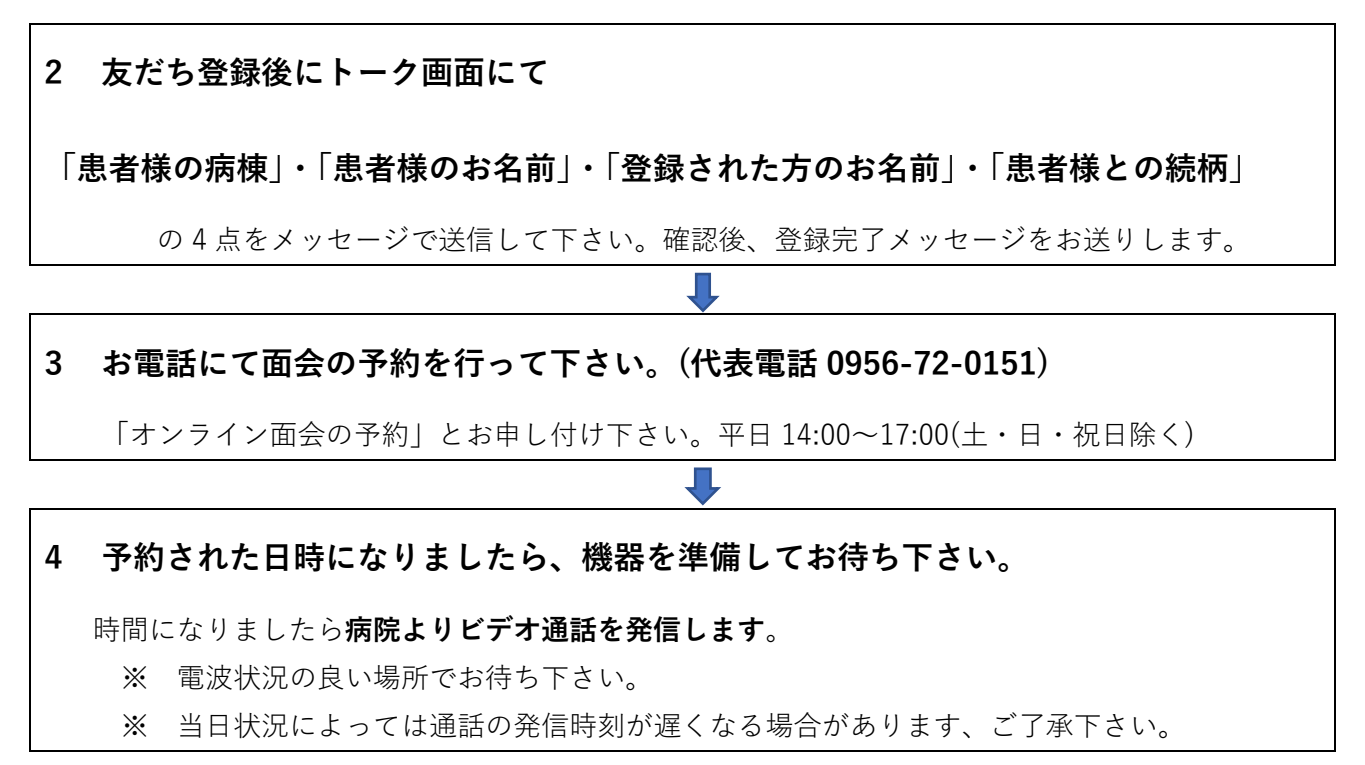

## ~ オンライン面会の環境がない方へ ~

オンライン面会に必要な機器がない、操作がわからないという方には、従来のように、当院の1階から患者さまのお部屋ヘビデオ通話でつなげることが可能です。面会に必要な機器等は病院で用意しますので、お越しの際にパソコンやスマートフォン等をお持ち頂く必要はございません。 ※通常のオンライン面会と同様、3日前までに予約が必要となりますので、上記時間内に病院へお電話下さい。

※来院されても入院中の患者さまと直接面会は出来ませんので、予めご了承ください。